## VH6210 VH6211

# vtech®

### Option 4: Connect to a computer

Make sure the headset battery is well charged (with headset LED in purple) or fully charged (with headset LED in blue).

- 1. Plug the small end of the USB cable into the USB port labeled control of the headset base.
- 2. Plug the large end of the USB cable to your computer. Wait for your computer to indicate that it has recognized the headset.
- Install the VTech Control. You can visit businessphones.vtech.com/support/downloads to download and install the software.
- 4. After you have installed the **VTech Control**, check to make sure the audio setting is properly configured in your Windows system.

If you have installed Skype® or Skype for Business® and want to use them with your headset, make sure the audio settings are configured correctly in the programs as well.

#### a) Audio settings in Microsoft® Windows® (Windows 7 / Windows 8 / Windows 10) system:

- i. Click Start menu and choose Control Panel.
- ii. Click Hardware and Sound and then click Manage audio devices under the Sound menu.
- iii. Click the  $\ensuremath{\text{Playback}}$  tab and make sure  $\ensuremath{\text{VTech Headset}}$  is set as the default speaker.
- iv. Click the **Recording** tab and make sure **VTech Headset** is set as the default microphone.

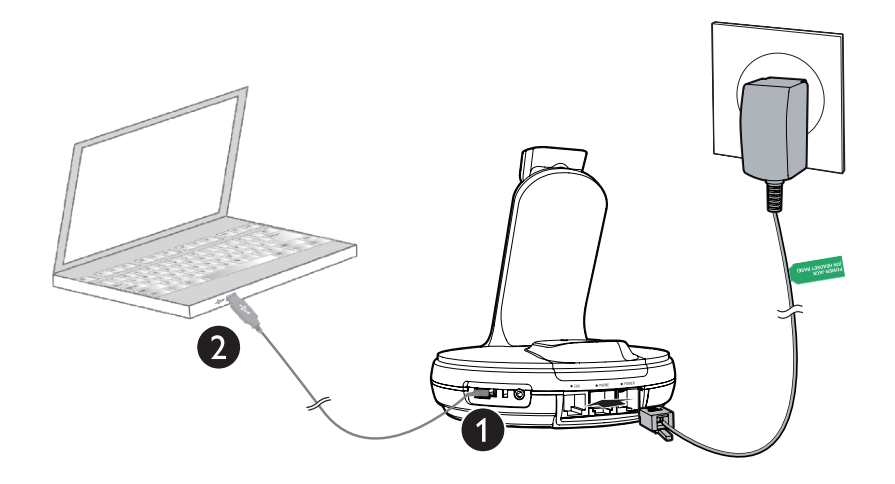

#### b) Audio settings in Skype (Skype 7.1 or above):

- i. Launch the Skype program.
- ii. Click on **Tools**, then **Options**.
- iii. Click on Audio settings.
- iv. Make sure VTech Headset is selected under the speakers and microphone settings.

## B NOTES:

- The VTech Control does not support the App versions of Skype, including both mobile APP and desktop APP.
- After the installation of VTech Control, Skype will prompt a message "VTechControl.exe is requesting access to Skype". Choose Allow Access to connect your Skype to VTech Control.

#### c) Audio settings in Skype for Business 2016:

- i. Launch the Skype for Business program.
- ii. Click on **Options**, then **Audio Device**.
- iii. Make sure VTech Headset is selected under the Audio device setting.

#### **IMPORTANT INFORMATION**

Periodically check for software updates. For more details, download the **VTech Control - Installation and Operation Guide** under the product page of **VH6210/VH6211 businessphones.vtech.com/support/downloads** for installation and operation instructions of the software.